## PhilaVax 101 : Patient Search Guide

Use this guide to search for patients and view their immunizations in PhilaVax. If you have any questions, reach out to **philavax@phila.gov**.

- 1. Log in to PhilaVax using your personal username and password.
- 2. Navigate to the lefthand blue navigation panel and click *Patients*, then, click *Search*.

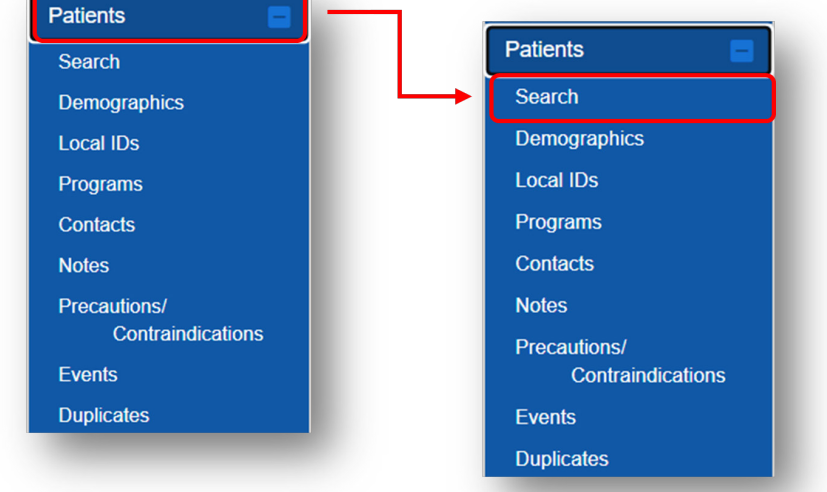

- 3. On the Patient Search screen, enter the first three letters of the patient's last name, first three letters of the first name, and date of birth (DOB).
- 4. Click Search.

| Patient Search                                                |                     |                      | -                    |
|---------------------------------------------------------------|---------------------|----------------------|----------------------|
| Patient ID                                                    | Identifier Type     | Identifier Value     | Gender               |
| Last Name<br>TES                                              | First Name<br>PAT   | Midle Name           | ров<br>08/08/1994 🖀  |
| Mother's Last Name                                            | Mother's First Name | Mother's Middle Name | Mother's Maiden Name |
| Father's Last Name                                            | Father's First Name | Father's Middle Name |                      |
| Tags                                                          | <u> </u>            |                      |                      |
| Note: Hold the Ctrl key to select or deselect multiple items. |                     |                      | Q Search -           |

5. Verify that the name and DOB are correct, then click *demographics* to view the patient's chart. You have now successfully searched for a patient!

| ID 🗍    | Name                                                     | 🕴 Phone 🗍    | Insurance 🔶 VFC 🍦 | Gender 🝦 | DOB 🔶      | Patient Icons | Audit | Actions      |
|---------|----------------------------------------------------------|--------------|-------------------|----------|------------|---------------|-------|--------------|
| 2898145 | PATIENT, TEST<br>1234 ANYWHERE ST PHILADELPHIA, PA 12345 | 123-456-7890 | 5                 | FEMALE   | 08/08/1994 |               | 8     | DEMOGRAPHICS |
|         | _                                                        | _            | _                 | -        | -          | _             | -     |              |
|         |                                                          |              |                   |          |            |               |       |              |
|         |                                                          |              |                   |          |            |               |       |              |
|         |                                                          |              |                   |          |            |               |       |              |

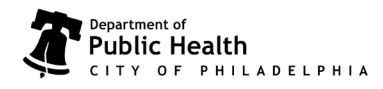